GUÍA DE PROCEDIMIENTOS: SOLICITUD DE CERTIFICACIÓN DE ESTUDIANTE EN LÍNEA - TUTORIAL PASO A PASO.

| G | ଜ     | 20       | matri  | cula.ut | <b>p.ac.pa</b> /Session/Cue | nta/Validar/0jOd | cPIK9F1YI4GX( | )WDmiaC7biD9dh\$ | BXd\$3RX5hUZ7X | KSRI   |
|---|-------|----------|--------|---------|-----------------------------|------------------|---------------|------------------|----------------|--------|
|   |       | EP       | Mati   | rícula  | a UTP                       |                  |               | Portal UTP       | Correo UTP     | Calend |
|   |       |          |        |         |                             |                  |               |                  |                |        |
| 1 | ntrod | duzca    | a su c | édula   | a y clave para in           | gresar al sist   | ema.          |                  |                |        |
|   |       | Cédu     | ula    | 4       | 2-222-2222                  |                  | <b>(?</b> )   |                  |                |        |
|   | Co    | ntrase   | ña     |         | mycontraseñ01               |                  | 9             |                  |                |        |
|   |       |          |        |         | 𝒞 Ocultar contras           | eña              |               |                  |                |        |
|   | I     | niciar S | Sesión |         |                             |                  |               |                  |                |        |

Ilustración 1: Diríjase a https://matricula.utp.ac.pa luego coloque su cedula y contraseña

| <u>ن</u> | amatricula.utp.ac.pa/usuario/cuenta/perfiles/2024/\$VTil6i0D5TQ9BnO9TeKTKkQdaAbb9TKS4PBIVhSCj3213ZR |            |            |            |  |  |  |
|----------|----------------------------------------------------------------------------------------------------|------------|------------|------------|--|--|--|
| N.       | Matrícula UTP                                                                                       | Portal UTP | Correo UTP | Calendario |  |  |  |
|          |                                                                                                    |            |            |            |  |  |  |
|          |                                                                                                    |            |            |            |  |  |  |
| Per      | files de Usuario                                                                                    |            |            |            |  |  |  |
| 0        | ESTUDIANTES                                                                                         |            |            |            |  |  |  |
| 0        | PROFESOR(A)                                                                                         |            |            |            |  |  |  |
| 0        | ESTUDIANTE PREINGRESO                                                                               |            |            |            |  |  |  |
| 0        | BIBLIOTECA                                                                                          |            |            |            |  |  |  |
| 0        | SERVICIOS ESTUDIANTILES                                                                             |            |            |            |  |  |  |

Ilustración 2: Seleccione: >SERVICIOS ESTUDIANTILES

| 😨 Matricula UTP                                              | <b>≅</b>                                                             |
|--------------------------------------------------------------|----------------------------------------------------------------------|
| Hola,<br>• En linea<br>Periodo: 1-2024                       | Bienvenida Servicios Estudiantiles                                   |
| Inicio Solicitudes Solicitudes de Servicios Académicos Salir | Perfil de Servicios Estudiantiles<br>Le damos la cordial bienvenida, |
|                                                              | Solicitudes 💿                                                        |

Ilustración 3: Ir a: >SOLICITUDES >SOLICITUDES DE SERVICIOS ACADÉMICOS

|                               | Página de Solicitud de Servicios Académicos                                                                                                    |  |  |  |  |  |
|-------------------------------|----------------------------------------------------------------------------------------------------|--|--|--|--|--|
| • En linea<br>Periodo: 1-2024 | A Inicio / Solicitudes / Página de Solicitud de Servicios Académicos                                                                                                    |  |  |  |  |  |
| <b>*</b> Inicio               | Cédula / 1 08-00 Nombre:                                                                                                    |  |  |  |  |  |
| 🖸 Solicitudes <               | Extranjero:                                                                                                    |  |  |  |  |  |
| () Salir                      | Correo: 🙍 c@utp.ac.pa                                                                                                    |  |  |  |  |  |
|                               | Correo<br>Alterno:                                                                                                    |  |  |  |  |  |
|                               | Solicitud<br>de::Seleccione::. Cantidad: #:Sel v * Costo<br>Total: B/. 0.00                                                                                                    |  |  |  |  |  |
|                               | Retirar   Autenticación de firmas (Auntenticaciones de copias de documentos) (B/. 3.00)     en:   Certificación de constancias de matrícula y retiro de inclusión (B/. 3.00)     Certificación de estudiante (B/. 10.00)                                 |  |  |  |  |  |
|                               | Detalles: Certificaciones varias (B/. 10.00)<br>Cinta de graduación (B/. 3.50)<br>Compendio de la lev orránica (B/. 5.00)                                                                                                    |  |  |  |  |  |
|                               | Copia descripción de curso (B/. 10.00) Copia descripción de curso (B/. 10.00) Copia documento de expediente (B/. 1.00) Copia planes de estudio (B/. 1.00) Estatuto universitario (B/. 10.00) Medalla de graduación (B/. 10.00) Porta diploma (B/. 10.00) |  |  |  |  |  |

Ilustración 4: Escoja el tipo de solicitud del campo de la lista despegable

| 😨 Matricula UTP                                     |                                                                                         | Ê          | ?         | 🐣 C     |  |
|-----------------------------------------------------|-----------------------------------------------------------------------------------------|------------|-----------|---------|--|
| Hola, Calification<br>• En linea<br>Periodo: 1-2024 | Página de Solicitud de Servicios Académicos                                             |            |           |         |  |
| 🖀 Inicio                                            | Cédula / 1 08-06.00010110 Nombre: 1 Continuent                                          |            |           |         |  |
| 🖸 Solicitudes 🔇                                     | Estudiante<br>Extranjero:                                                               |            |           |         |  |
| () Salir                                            | Correo: Qutp.ac.pa                                                                      |            |           |         |  |
|                                                     | Correo<br>Alterno:                                                                      |            |           |         |  |
|                                                     | Solicitud<br>de: Certificación de estudiante (B/. 10.00) V Intidad: # 1 V Cost<br>Total | to<br>I:   | B/. 1     | 0.00    |  |
|                                                     | Retirar<br>en:                                                                          |            |           |         |  |
|                                                     | Detalles: Certificación, con desglose de materias con costo y fechas (IFHARU)           | es relevan | ntes al s | ervicio |  |

Ilustración 5: Llene todos los campos con la información correspondiente (sea especifico) y luego haga click en enviar